# AltIPTV HELP v5.1.7

Важно: Это плагин для СВОИХ плейлистов.

Важно: За идею и реализацию поиска прокси для плейлистов огромное спасибо andy555, гениальная идея и реализация.

Важно: За идею фоновой записи каналов и реализацию в кодеках огромное спасибо micha86, гениальная идея и реализация.

Важно: Так же огромное спасибо nuhim и isayev, так как без его "Парсер телеканалов" плагина altIPTV не было, как и без myIPTV 1.1.1 от isayev..

<u>Перед установкой altIPTV v5.x.х удалите предыдущие версии плагина.</u>

<u>Не обязательно использовать все функции плагина, главное научится добавлять плейлисты в плагин и присваивать иконки и EPG каналам — это расписано на страницах 2-4.</u>

## Содержание.

1. FAQ: Добавление плейлистов в плагин. - стр. 2 2.FAQ: Нет программы и иконки что делать???- стр. 3 I. Меню категорий (плейлистов) каналов.- стр. 4 II. Меню настроек плагина.- стр. 7 III. Меню список каналов.- стр. 14 IV. Просмотр.- стр. 22 V. Остальные функции- стр. 27

## Перед установкой altIPTV v5.х.х удалите предыдущие версии плагина.

## **FAQ: Добавление плейлистов в плагин.**

Входим в плагин нажимаем кнопку SETUP или синюю D и переходим в настройки:

| ltIPTV v5.1.0 (10.09.15)       | Скачать HELP по плагину                                              |
|--------------------------------|----------------------------------------------------------------------|
| Црифт ЕРG:                     | Мелкий                                                               |
| агружать:                      | Плейлисты из плагина                                                 |
| агружать http плейлисты через: | Плейлисты из плагина                                                 |
| Старт плагина:                 | Плейлисты из каталога первого HDD/USB-диска                          |
| Вид групп ТВ каналов:          | Плейлист по ссылке (http)                                            |
| адавать:                       | Плейлисты из SMB папки                                               |
| оррекция времени записи:       | Плейлисты по ссылке (http) из файла pls.txt<br>Комбинированный режим |
| Сохранять записи в:            | первыи порозо-диск                                                   |
| аталог:                        | IPTV_recordings                                                      |
|                                | Настройки далее ==>                                                  |

#### варианты:

- *плейлисты из плагина (по умолчанию)* - загружает плейлисты из папки playlists в altiptv\_data (смотри далее altiptv\_data п.16).

- *плейлисты из каталога первого HDD/USB-диска* - можно создать папку (в которую скопировать плейлисты) в корне HDD/USB-диска и указать эту папку в настройках. - *Плейлист по ссылке HTTP* – можно указать адрес плейлиста в интернете, и плагин каждый раз при старте будет его обновлять. Если необходимо указать несколько плейлистов то можно указать их через разделитель «-pd-»

На пример: <u>http://site/plylist.m3u-**pd-**http://127.0.0.1:8081/?cmd=playlist&filter=all&type=m3u</u> Удобнее вводить адреса плейлистов с компьютера через DuneHelper или Расширенное Ip управление (Автор Ramil.Bagizov) после ввода проверьте правильность введенных ссылок.

- Плейлисты из SMB папки - загружает плейлисты из сетевой папки NAS или другого плеера. Адрес указывается вида:

**IP адрес/Имя расшаренной папки (заполняйте по аналогии с сетевой папкой DUNE )** в случае другого плеера Dune **IP адрес/Имя Диска/Имя папки для плейлистов.** 

На пример: 192.168.1.3/HDD/playlists имя диска HDD указано через файл dune\_folder.txt (Файл dune\_folder.txt в корне HDD с текстом storage\_name=HDD или создать через плагин umount) При необходимости можно указать логин и пароль если smb папка запаролена. - Плейлист по ссылке http из файла pls.txt – используется для указания нескольких http адресов плейлистов для загрузки их с интернета. Необходимо указать папку с файлом pls.txt В сам pls.txt ссылки прописываются каждая с новой строки (кодировка файла желательно utf-8) На пример:

http://supersite.org/?cmd=playlist

.....

http://site.bbb.com/cool.m3u

- Плейлист из каталога избранного - возможность создать в избранном папку и брать плейлисты оттуда.

- Комбинированный режим — плейлисты загружаются из всех выше перечисленных

источников. Используются все хранящиеся в памяти (те которые вы устанавливали ранее) источники.

**ВНИМАНИЕ:** Адреса плейлистов из файла pls.txt считываются при выборе любого режима кроме *Плейлист по ссылке HTTP* (На пример можно настроить *Плейлисты из SMB папки* и закинуть в эту SMB папку pls.txt и адреса плейлистов будут браться с него).

**ВНИМАНИЕ**: Провайдерские плейлисты загружаются вне зависимости от настроек выпадающего меню «Загружать». Включать и выключать провайдерские плейлисты в меню категорий (плейлистов) каналов — пункт 1.1

## **FAQ: Нет программы и иконки что делать???**

Становимся на канал без икноки и нажимаем кнопку POP UP MENU и выбираем «Задать каналу id vsetv»

| Фоновая Запись канала<br>Запись канала по таймеру<br>Расписание записи каналов | Список скрытых каналов<br>Удалить канал |  |
|--------------------------------------------------------------------------------|-----------------------------------------|--|
| Сканировать этот плейлист с                                                    | Задать каналу User Agent                |  |
| Сканировать порт                                                               | Обновить список каналов                 |  |
| Фоновое сканирование                                                           |                                         |  |
| Задать каналу id vsetv                                                         | )                                       |  |
| Удалить id vsetv канала                                                        |                                         |  |
| Закрыть канал (Parental)                                                       |                                         |  |
| Открыть канал (Parental)                                                       |                                         |  |
| 🛛 Kazakh TV                                                                    |                                         |  |
| Lider TV                                                                       |                                         |  |

|   |                | Задать vsetv ID для: Dobro              |
|---|----------------|-----------------------------------------|
|   |                | Выбор каналов на первую букву алфавита: |
| , | Алфавит:       |                                         |
|   | Показать       |                                         |
|   | Похожие:       | Выбор                                   |
|   | Первая буква:  | Выбор                                   |
|   | Bce:           | Dobro-tv => 764                         |
|   | Задать ID:     | Dobro-tv (на укр.) => 765               |
|   | Применить      |                                         |
|   | Отмена         |                                         |
|   | Удалить из спи | ска каналов vsetv                       |

или нажимаем кнопку «SELECT» после этого появится меню в котором можно задать каналу программу и иконку. Можно выбрать из похожих названий каналов, можно выбрать из

каналов на первую букву, можно задать первую букву и отобразятся каналы на нее, можно выбрать из всего списка каналов с программой передач. Так же можно вручную указать id vsetv. Так же на выбор даются другие источники на пример маил ру. После того как выбрали жмем кнопу применить и радуемся программе и иконке.

| 📑 A-One Hip-Hop Music Cha | nnel | Dobro 🦁 |
|---------------------------|------|---------|
| CNC English               |      | Dobro   |
| Dhamma Media Channel      |      |         |
| Dobro                     |      |         |
| <u>)</u> Dzair News       |      |         |
| Echorouk TV               |      |         |
| Fashion HD                |      |         |
| JCTV                      |      |         |
| <u>(</u> Kazakh TV        |      |         |

<u>Но возможно будут экзотические каналы для которых вариантов не будет, на пример как на скрине Dharmma Media Channel для этого канала программы нет.</u>

## I. Меню категорий (плейлистов) каналов.

|   | Избранное    |              |
|---|--------------|--------------|
|   | Все каналы   | playlist.m3u |
| Č | playlist.m3u |              |
|   |              |              |
|   |              |              |

**1.** Цветная кнопка пульта «А» - меняет вид отображения категорий (плейлистов) каналов.

**2.** Цветная кнопка пульта «В» - выводит информацию об изменениях в последней версии

плагина.

**3.** Цветная кнопка пульта «С» - позволяет задавать время до выключения плеера по таймеру. Через какое-то количество минут.

Внимание: Плеер выключается сразу в назначенное время, без оповещения. Задания записи каналов и слип таймер сбрасываются после полного выключения или перезагрузки плеера. Для нормальной работы таймера записи и слип таймера необходимо выключить в настройках плеера, "Переход на летнее время" и выставить при необходимости другой часовой пояс, что бы соответствовало местному времени.

**4.** Цветная кнопка пульта «D» - переход в настройки плагина.

**5.** Кнопка «POP UP» пульта - вызывает контекстное меню с функциями:

| Избранное                           |              |
|-------------------------------------|--------------|
| Все каналы                          | playlist.m3u |
| playlist.m3u                        |              |
| Переименовать плейлист              |              |
| Скрытые каналы плейлиста            |              |
| Задать каналам плейлиста User Agent |              |
| Выбрать провайдерский плейлист      |              |

- «Переименовать плейлист» - если курсор стоит на плейлисте или категории то можно «виртуально» в плагине переименовать плейлист или категорию (сам файл плейлиста не переименовывается). Эта функция может использоваться для переименования плейлистов по НТТР ссылке, так как у них получаются не читаемые названия. Для переименования указываем новое имя плейлиста и нажимаем «ОК». Кнопка «Сброс» удаляет имя переименованного плейлиста или категории.

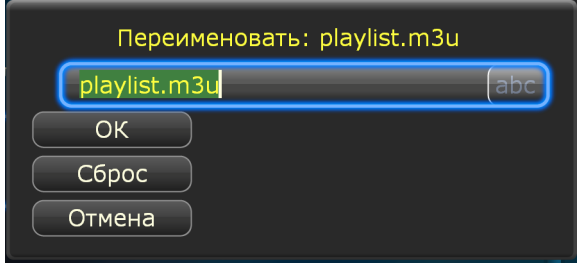

Добавить категорию — отображается при выборе вида «Категории из плагина» или «Категории из плагина +» можно добавить свою категорию. Просто укажите имя категории, а потом каналы можно переносить в нее.

- «Выбрать провайдерский плейлист» - можно выбрать плейлист провайдера для загрузки плагином. Что бы отключить загрузку провайдерского плейлиста выберите «Не выбрано». Не зависит от настроек плейлистов в настройках плагина. По поводу добавления своего провайдера пишите сюда.

| Выб               | брать плейлист провайдера:             |
|-------------------|----------------------------------------|
| Внимание:         | Иконки и EPG присваиваются через POPUP |
|                   | => Задать каналу id vsetv              |
| Выбор провайдера: | Не выбрано 🔹                           |
| ОК                | Не выбрано                             |
| Отмена            | Triolan [Украина]                      |
|                   | Astra [Украина(г. Львов)]              |
|                   | MaxNet [Украина(г. Харьков)]           |
|                   | DataNet [Украина(г. Киев)]             |
|                   | SimNet [Украина(г. Киев)]              |

- «Скрытые каналы плейлиста» (отображается на названии плейлиста если выбрано в настройках вид групп тв каналов: Названия плейлистов) — отображает список скрытых каналов этого плейлиста можно восстановить отдельные скрытые каналы, или восстановить все скрытые каналы этого плейлиста или удалить те скрытые каналы плейлистов которых нет в плагине.

- «Скрытые каналы всех плейлистов» (отображается при установке курсора на на Избранное и Все каналы Группы тв каналов: Названия плейлистов) — отображает список скрытых каналов можно восстановить отдельные скрытые каналы, или восстановить все скрытые каналы или удалить те скрытые каналы плейлистов которых нет в плагине.

| Скрытые каналы:                 |             |
|---------------------------------|-------------|
| 1. Канал: TV1000 [playlist.m3u] | Востановить |
| Востановить все из этого плейли | ста         |
| Удалить из списка каналы без пл | тейлистов   |
| Отмена                          |             |

Кнопка удалить из списка каналы без плейлистов очищает базу скрытых каналов.

- «Задать каналам плейлиста User Agent» (отображается на названии плейлиста если выбрано в настройках вид групп тв каналов: Названия плейлистов) — задает User Agent всем каналам плейлиста. Можно прописать в ручную или выбрать из предложенных. Так же можно удалить ранее заданный user agent удалив его из строки «задать» или выбрав из списка удалить

| Задать User          | Agent плейлисту playlist.m3u |
|----------------------|------------------------------|
| Список User Agent:   | Выберите 🔻                   |
| Задать:              | Выберите                     |
| Применить            | Удалить User Agent           |
| Очистить все User Ac | smartlabs                    |
|                      | chrome Windowsd              |
|                      | chrome mac                   |
|                      | chrome linux                 |
|                      |                              |

**6.** Кнопка «CLEAR» пульта (работает на прошивке 140815\_0132\_b9 и выше) - обновляет окно группы категорий. Может использоваться после добавления нового плейлиста в папку с плейлистами указанную в настройках.

7. Кнопка «SELECT» пульта (работает на прошивке 140815\_0132\_b9 и выше) - поочередно изменяет группы тв каналов.

Могут отображаться:

- Названия плейлистов - отображаются все плейлисты указанные в плагине.

- Категории каналов из плагина - плагин сортирует каналы по категориям.

- *Категории каналов из плейлиста* — плагин берет категории указанные в плейлисте (бывает в провайдерских плейлистах или на пример в плейлисте торрент тв).

- Без категорий — каналы не разбиваются на категории.

- *Категории каналов из плагина*<sup>+</sup> - плагин сортирует каналы по категориям. Каналы с одинаковым названием или id\_vsetv совмещаются во время просмотра можно выбрать нужный рабочий поток, или плагин пытается сам выбрать первый рабочий поток.

8. Кнопка «SETUP» - переход в настройки плагина.

9. Кнопка «SEARCH» - отображает состояние сканирования (фонового поиска прокси для плейлистов)

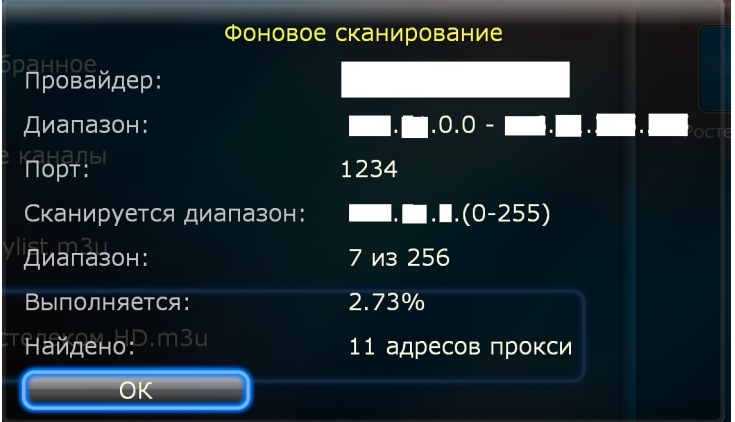

10. Кнопка «INFO» - подсказка куда положить иконку для плейлиста.категории и как ее можно назвать.

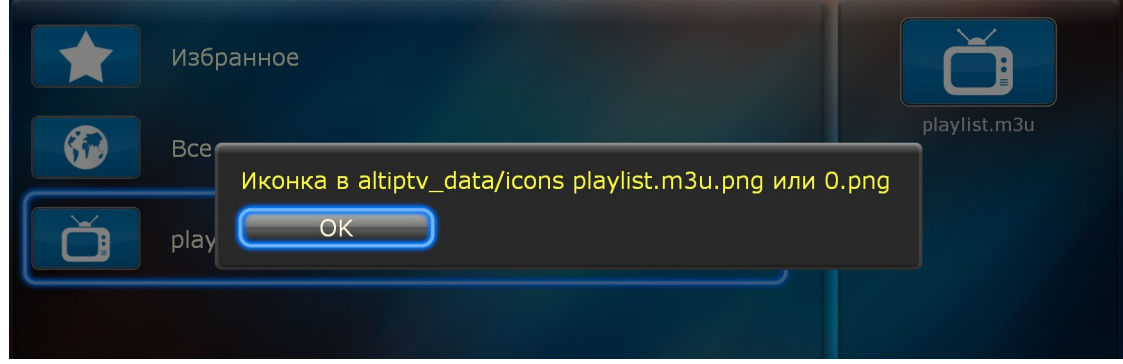

В данном случае используется иконка 0.png Если хочется поменять то можно закинуть иконку для плейлиста с именем playlist.m3u.png

## **II. Меню настроек плагина.**

Нажав в <u>Меню категорий (плейлистов) каналов</u> кнопку D или SETUP можно перейти в <u>Меню настроек плагина</u>

Меню настроек плагина состоит из 4-х страниц. Много, но возможно все пункты вам не понадобятся.

#### 💼 Главная 🕨 altIPTV 🕨 playlist.m3u

| Шрифт ЕРG:                      | Мелкий               |                       |
|---------------------------------|----------------------|-----------------------|
| Загружать:                      | Плейлисты из плагина |                       |
| Загружать http плейлисты через: | curl                 |                       |
| Старт плагина:                  | Категории и каналы   |                       |
| Зид групп ТВ каналов:           | Названия плейлистов  |                       |
| (оррекция времени записи:       | По умолчанию         |                       |
| Сохранять записи в:             | Первый HDD/USB-диск  |                       |
| (аталог:                        | IPTV_recordings      | $\blacktriangleright$ |
|                                 | Настройки далее ==>  |                       |

Первая строка отображает версию плагина и кнопка для скачивания плагином этого HELP – к плееру необходим подключенный накопитель на который будет идти закачка.

«Шрифт EPG» - устанавливает размер шрифта программы передач при просмотре. Мелкий или нормальный.

«Загружать» - описано в начале HELP в **FAQ: Добавление плейлистов в плагин.** 

«Загружать http плейлисты через» - если вы используете самообновляемые плейлисты из интернета, то лучше выставить curl при каких либо проблемах с загрузкой плейлистов. В плагине два варианта так как file работает быстрей и по умолчанию лучше использовать его. «Старт плагина» - устанавливается будут ли отображаться каналы и категории при

включении плагина. Варианты:

'Категории и каналы' - отображаются каналы и категории при включении плагина.

*'Запускать просмотр ТВ'* - по кнопке ENTER сразу начинается воспроизведение ТВ, полезный режим для тех кто добавляет плагин в автозагрузку. Если в этом режиме необходимо зайти в плагин с категориями, то это можно сделать нажав кнопку play на иконке плагина.

«Вид групп ТВ каналов»- Варианты:

- Названия плейлистов - отображаются все плейлисты указанные в плагине.

- Категории каналов из плагина - плагин сортирует каналы по категориям. Каналы которые известны плагину (имеют иконку канала и EPG) разбиваются по группам автоматически. Остальные попадают в группу «Общие». Если задать каналу id vsetv то он попадет в соответствующую категорию. Так же можно переносить каналы с категории в категорию — описанов в разделе «Меню список каналов».

- Категории каналов из плейлиста — плагин берет категории указанные в плейлисте (бывает в провайдерских плейлистах или на пример в плейлисте торрент тв). Сортирует каналы по категориям указанным в плейлисте. Те каналы категории которых не указаны попадают в категорию с названием плейлиста. Для прописывания группы канала в плейлисте должен использоваться тег group-title="" или groups=""

**На пример:** #EXTINF:-1 group-title="Детские", Cartoon Network

Если необходимо поместить канал в две группы то необходимо название групп разделять

прямой чертой " | "

#### На пример: #EXTINF:0 group-title="Фильмы|HDTV",TV 1000 Comedy HD

Внимание: Очередность групп задается положением каналов в плейлистах. Если в первом по алфавиту плейлисте будет канал категории «Музыка» то и категория «Музыка» будет первой.

- *Без категорий* — каналы не разбиваются на категории. во время просмотра отображаются все каналы и избранное.

ВНИМАНИЕ: В этом режиме действия с каналами (скрыть канал, переименовать, удалить, задать ID и т.д.) не обновляются. Что бы применить изменения выйдите из плагина рорир тепи на иконке плагина => обновить. После этого изменения применяются.

- *Категории каналов из плагина*<sup>+</sup> - плагин сортирует каналы по категориям. Каналы с одинаковым названием или id\_vsetv совмещаются во время просмотра можно выбрать нужный рабочий поток, или плагин пытается сам выбрать первый рабочий поток.

### <mark>«Автокатегория HD»</mark> – Да или Нет.

Работает только при выборе настройки Группы ТВ каналов: Категории каналов из плагина или Категории каналов из плагина +. Любой канал с «HD» в названии попадает в категорию «HD каналы» и так же отображается в своей категории.

На пример:

Если выбрано «Да» то канал Amedia Premium HD будет отображается в категории «Фильмы и сериалы» и в категории «HD каналы»

Если выбрано «Нет» то только в категории «Фильмы и сериалы».

Если по кнопке «POP UP» через «Изменить группу канала» вы зададите этому каналу категорию «HD каналы» то при любом варианте настройки "Автокатегория HD "Да" или "Her" этот канал будет в группе «HD каналы».

«Коррекция времени записи» — при добавлении задания записи через кнопку info устанавливает + время к времени записи. На пример начало передачи в 10-00 и окончание в 11-00 то при настройке + 5 минут запись начнется 9-55 и закончится в 11-05.

«Сохранять записи в:» - указывается место для сохранения плагином саписей по таймеру или фоновой записи. НО не по кнопке REC. Варианты:

- первый USB/HDD диск - внизу появляется выбор каталога для записи.

- SMB папка - внизу кнопка настроек папки для записи.

Адрес указывается вида:

# IP адрес/Имя расшаренной папки (заполняйте по аналогии с сетевой папкой DUNE)

в случае другого плеера Dune IP адрес/Имя Диска/Имя папки для плейлистов.

На пример: 192.168.1.3/HDD/playlists имя диска HDD указано через файл dune\_folder.txt (Файл dune\_folder.txt в корне HDD с текстом storage\_name=HDD или создать через плагин umount) При необходимости можно указать логин и пароль если smb папка запаролена.

- выбор из перечня дисков подключенных к плееру. - внизу появляется выбор каталога для записи.

«Настройки далее» - кнопка перехода на следующую страницу меню настроек

#### 📅 Главная 🕨 altIPTV 🕨 Избранное

| Настройки страница 2 из 4           | <== Назад         |                       |
|-------------------------------------|-------------------|-----------------------|
| Код для закрытых каналов:           | Изменить          |                       |
| Кодировки плейлистов:               | авто              | $\blacktriangleright$ |
| Иконки с плейлистов:                | Нет               | Þ                     |
| Сохранение избранного:              | 1 вариант         | $\blacktriangleright$ |
| Избранное в:                        | В куках плагина   |                       |
| Показывать избранное:               | Да                | $\blacktriangleright$ |
| Коррекция ТВ программы vsetv(час.): | 0                 |                       |
| Установить коррекцию ЕРG для:       | vsetv             | $\blacktriangleright$ |
| Сортировка каналов:                 | По положению в пл | ейлисте 🕨             |
|                                     | Настройки далее   | e ==>                 |

«Код для закрытых каналов» - По умолчанию код для каналов под «Родительским Контролем» - 0000, его можно изменить. Для того что бы отключить "Родительский контроль" надо установить значение кода в "1111".

#### <mark>«Кодировки плейлистов»</mark>

- *авто* — плагин пытается определить кодировку сам. При этой настройке возможна работа с плейлистами как в utf-8 так и win-1251 одновременно. В том случае если авто определение не сработает то не будет возможности запустить ни один канал со всех плейлистов.

*- только в utf-8*. При этой настройке все плейлисты должны быть в utf-8. Если будет хоть один плейлист в win-1251 то не будет возможности запустить ни один канал со всех плейлистов.

- *только в win-1251*. При этой настройке все плейлисты должны быть в win-1251. Если будет хоть один плейлист в utf-8 то не будет возможности запустить ни один канал со всех плейлистов.

Внимание: Изменять эту настройку только в крайних случаях, рекомендовано значение по умолчанию авто.

#### «Иконки с плейлистов» Да или Нет.

Эту настройку можно использовать при загрузке плейлиста с интернета (если на пример ссылки на иконки не актуальны или не нравятся иконки их можно отключить).

#### Плагин поддерживает указание адреса иконки канала в плейлисте. Для этого надо указать такой тег logo= {adpec иконки} В кавычках или без. Но желательно в кавычках. Это может быть адрес иконки на сайте.

На пример: #EXTINF:0 tvg-logo="http://site/tv1000comedyhd.jpg", TV 1000 Comedy HD В положении «Да» - будет использоваться иконки из плейлиста.

В положении «Нет» - будут использоваться иконки с плагина.

Или это может быть лого в папке *altiptv\_data/logo* тогда путь будет в зависимости где папка дата: первый диск

на пример

#EXTINF:0 tvg-logo="/D/altiptv\_data/logo /tv1000comedyhd.jpg",TV 1000 Comedy HD

#### «Сохранение избранного»

- вариант 1 — по умолчанию.

- *вариант 2* — при этом варианте есть возможность просматривать каналы с одинаковыми названиями в плейлисте, они не будут «слипаться» в один. НО если канал меняет свой адрес потока в плейлисте то он не отображается в избранном. Можно использовать если не используете скан прокси или не пользуетесь избранным.

Внимание: Рекомендую использовать настройку по умолчанию «вариант 1» и переключатся на «вариант 2» только если нет возможности переименовать одинаковые названия каналов в плейлисте ( на пример плейлист загружается из интернета) и после использования переключать на «вариант 1». Оба варианта отображают свой список избранного.

#### <mark>«Избранное в: »</mark>

*В куках плагина* — доступно лишь одному плееру. Так же возможны ограничения на количество каналов в избранном.

*B altiptv\_data* — может размещаться по сети и возможен доступ для нескольких плееров.

«Показывать Избранное» — отображение избранного в плеере.

«Коррекция ТВ программы vsetv (час.)» - задается коррекция тв программы в часах для программы (ЕРG) полученной с сайта vsetv.com

«Установить коррекцию EPG для» - выбор других источников для того что бы задать им коррекцию тв программы в часах для программы (EPG)

При выборе другого источника для коррекции появляется поле для указания коррекции для этого источника.

«Сортировка каналов» - Алфавитный порядок и По положению в плейлисте.

Сортировка работает в окне просмотра EPG и в группе «Все каналы» и не работает в списке каналов категории или плейлиста.

| Настройки страница 3 из 4       | <== Назад                   |
|---------------------------------|-----------------------------|
| Время буферизации:              | По умолчанию                |
| Расположение altiptv_data:      | -hdd                        |
| Выгрузить altiptv_data          | Плагин => Накопитель        |
| Загрузить altiptv_data          | Накопитель => Плагин        |
| Очистить altiptv_data в плагине | Удалить                     |
| Бекграунд                       | Загрузить/Удалить           |
| Адреса рабочих ргоху:           | Не сохранять адреса ргоху 🕨 |
|                                 | Настройки далее ==>         |

«Время буферизации» - указывается в секундах. Спорная настройка не всегда помогает, и

практически не помогает при просмотре «через прокси». Так же замедляет старт воспроизведения канала. При любых проблемах с просмотром hls (воспроизводится в vlc или других плагинах и не работает через altIPTV) необходимо поставить значение «По умолчанию»

#### <mark>«Расположение altiptv\_data»</mark>

- плагин — папка находится в плагине.

- первый HDD/USB-диск — папка находится на HDD/USB-диске.

<u>Что бы папку altiptv\_data расположить на HDD/USB-диске необходимо ее сначала</u> выгрузить (см. далее).

Это расположение удобно для быстрого добавления иконок каналов или плейлистов при выборе «Загружать» плейлисты из плагина, так же эта папка может использоваться для доступа к этой папке по сети других плееров Dune с плагином altIPTV.

-*SMB папка* — доступ к папке по сети. Это расположение удобно для если имеется несколько плееров с установленным плагином altIPTV для совместного использования (обучаете каналу (добавляете иконку или иконку и EPG) на одном плеере — обучаются все, закрываетс канал «родительским контролем» - канал закрывается на всех плеерах и т.д.) Адрес указывается вида IP адрес/Имя расшаренной папки в случае другого плеера Dune IP адрес/Имя Диска

На пример: 192.168.1.3/HDD имя диска HDD указано через файл dune\_folder.txt (Файл dune\_folder.txt в корне HDD с текстом storage\_name=HDD)

При необходимости можно указать логин и пароль если smb папка запаролена. Внимание: Папка altiptv\_data используется плагином для хранения иконок категорий каналов и логотипов каналов, так же плейлистов и основных настроек плагина.

Внимание: Есть особенность при размещении altiptv\_data на "Первый HDD/USB-диск", дело в том что первым считается тот который монтируется первым в /D/. Так вот нюанс в том что если вы постоянно подключаете к плееру диски флешки и sd карточки диск который монтируется первым в /D/ может меняться. Поэтому если вы вставляете флешку (хдд) то эта флешка(хдд) может смонтироватся в /D/ вместо того диска на котором altiptv\_data и из за этого altiptv\_data будет для плагина не доступна. Из за этого будут проблемы с работоспособностью плагина. Что бы восстановить работоспособность надо по отключать все накопители кроме того где altiptv\_data и перегрузить плеер (полная перезагрузка). Если вы активно подключаете накопители к плееру то лучше altiptv\_data размещать или в плагине или выбирать размещение на диске указанном с чертой или по сети.

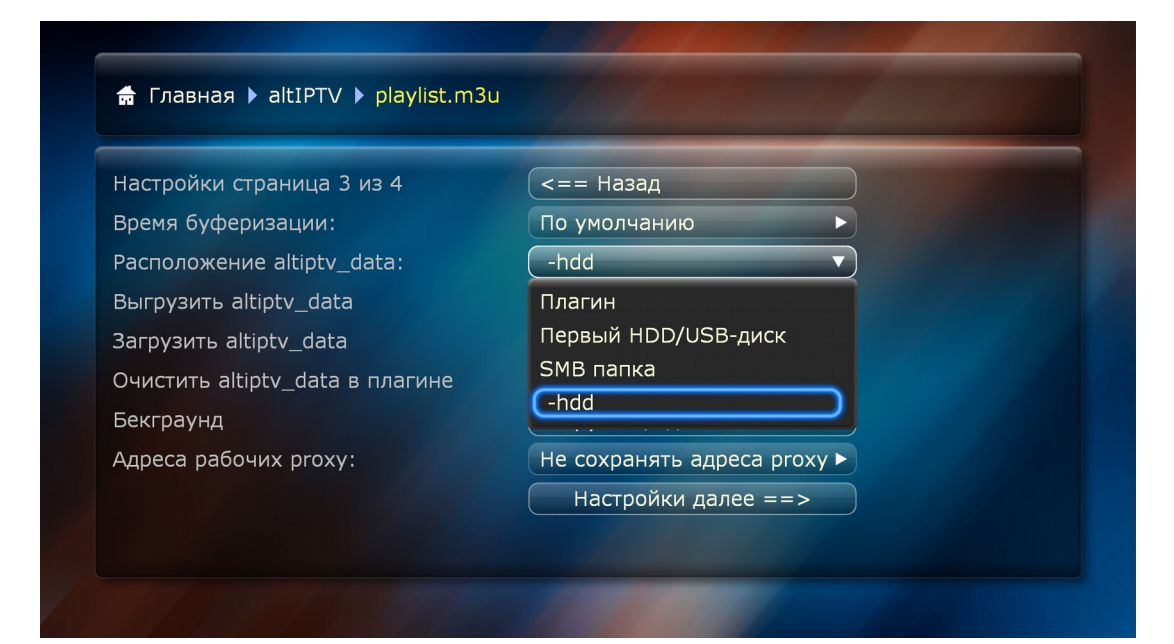

#### -hdd с черточкой.

«Выгрузить altiptv\_data» — выгружает из плагина папку altiptv\_data на первый HDD/USBдиск.

Внимание: Если у вас используется «Расположение altiptv\_data:- первый HDD/USB-диск» то все изменения по обучению плагина удалятся.

«Загрузить altiptv\_data» — загружает в плагин папку altiptv\_data с первого HDD/USBдиска.

Очистить altiptv\_data в плагине — очищает altiptv\_data в плагине.

Удаляются все добавленные иконки и настройки каналов.

Внимание: Если у вас используется «Расположение altiptv\_data: - плагин » то все изменения по обучению плагина удалятся!!!

Так же если после установки плагина у вас нет иконок каналов и категорий с помощью этой функции можно попробовать их востановить. Если у вас настройка Расположение altiptv\_data: Плагин !!!

«Бекграунд» — можно загрузить с корня первого HDD/USB-диска файл бекграунда 1920х1080 с названием bg.jpg и можно удалить.

«Адреса рабочих прокси» — плагин при каждом успешном поиске прокси цветными кнопками сохраняет найденный прокси в файл {\_имя плейлиста}.txt (На пример: tv.m3u то сохраняется в файл \_tv.txt) Если необходимо то после большого количества записанных прокси можно производить поиск прокси только по этому списку — для этого надо убрать из имени файла нижнее подчеркивание.

| Настройки страница 4 из 4  | <== Назад            |  |
|----------------------------|----------------------|--|
| Использовать proxy-сервер: | Нет                  |  |
| Провайдерский плейлист:    | Выбрать              |  |
|                            | Перезагрузить плагин |  |
|                            | Быстрая перезагрузка |  |
|                            | Полная перезагрузка  |  |
| Автообновление плагина:    | Да                   |  |
| RT сервер архивов          | Задать               |  |
| Текущий:                   | 37.204.139.208       |  |

«Использовать proxy сервер» да или нет. Если да то можно указать IP и порт прокси. Используется на пример для просмотра мультикаст потоков через udpxy.

- «Провайдерский плейлист» - можно выбрать плейлист провайдера для загрузки плагином. Что бы отключить загрузку провайдерского плейлиста выберите «Не выбрано». Не зависит от

настроек плейлистов в настройках плагина. По поводу добавления своего провайдера пишите сюда. Дублирует настройку из категорий каналов, используется при проблемах со входом в плагин изза провайдерского плейлиста или когда используется вид без категорий.

«Перезагрузить плагин/Быстрая перезагрузка/Полная перезагрузка» — разные виды перезагрузки плеера или плагина.

«Автообновление плагина» - отключение автообновления плагина.

**«RT сервер архивов»** - можно задать адрес сервера архивов РТ, для этого берем рабочуюю ссылку ростелекома h t t p : // что-то тут написано/hls/CH\_чтото/variant.m3u8?version=2 и это *«что-то тут написано»* вставляем в плагин

| Настройки стран | ица 4 из 4       | <== Назад                |     |  |
|-----------------|------------------|--------------------------|-----|--|
| Использовать    | Введите а        | адрес сервера архивов RT |     |  |
| Провайдерски    | Часть ссылки ме» | кду http:// и /hls       |     |  |
|                 | Поддерживаются   | только серверы RT        |     |  |
|                 | 37.204.139.208   |                          | abc |  |
|                 |                  |                          |     |  |
| Автообновлені   | Применить        |                          |     |  |
| RT сервер архі  |                  |                          |     |  |
| Тоюдинайн       |                  | 37 204 139 208           |     |  |

Так же если у вас папка altiptv\_data гдето на диске или по сети можно отредактировать файл arc\_server

«Текущий» - отображается текущий сервер архивов.

| 📅 Главная 🕨 altIPTV 🕨 test.m | 13u |  |             |
|------------------------------|-----|--|-------------|
|                              |     |  |             |
|                              |     |  | Amedia I HD |
|                              |     |  |             |
| Amedia HIT HD                |     |  |             |
| Amedia Premium HD            |     |  |             |
| Amedia Premium HD            |     |  |             |
| Minimal Planet HD            |     |  |             |
| Discovery Channel HD         |     |  |             |
| Scovery Science HD           |     |  |             |
| Eurosport HD                 |     |  |             |
|                              |     |  |             |

Цветная кнопка пульта «А» - меняет вид отображения каналов.

Цветная кнопка пульта «В» - поиск прокси (рендом.). Если плейлист с потоками через прокси (потоки такого вида http://xxx.xxx.xxx.xxx.yyy/udp/xxx.xxx.xxx.xxx.yyy) или дримбоксовский поток то после того как эти потоки перестают работать можно попробовать плагином найти новые прокси. Плагин сканирует случайно выбранный диапазон адресов провайдера на наличие прокси. Если прокси был найден плагин возвратится в меню список каналов. Если прокси в течении 60 сек (успевает просканироватся xxx.xxx.0-xxx.255) не был найден, то появится всплывающее окно с предложением попробовать поискать еще — можно запустить сканирование заново (запустится опять сканирование случайно выбранного диапазона адресов провайдера) или отказаться. Окно висит в течении 3 секунд, если вы не отказались автоматически опять запуститься сканирование дальше.

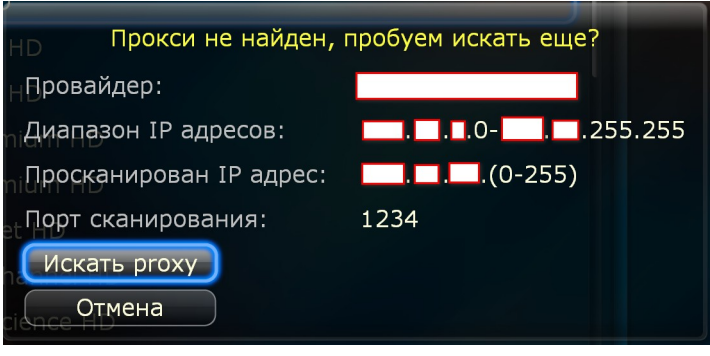

**Цветная кнопка пульта «С» - поиск прокси (последовательный.)** Если плейлист с потоками через прокси (потоки такого вида http://xxx.xxx.xxx.xxx.yyy/udp/xxx.xxx.xxx.yyy) или дримбоксовский поток то после того как эти потоки перестают работать можно попробовать плагином найти новые прокси. Плагин сканирует последовательно диапазон адресов провайдера на наличие прокси. Если прокси был найден плагин возвратится в меню список каналов. Если прокси в течении 60 сек не был найден, то появится всплывающее окно с предложением попробовать поискать еще — можно запустить сканирование заново (запустится опять сканирование следующей части диапазона адресов провайдера) или отказаться. Окно висит в течении 3 секунд, если вы не отказались автоматически опять запуститься сканирование дальше. Уже про сканированные части диапазона адресов провайдера запоминаются до перезагрузки или полного выключения запоминаются. Если необходимо заново начать сканирование, то кнопка «POP UP» пульта => "Сканировать этот плейлист с..." и нажать кнопку «Сбросить счетчик» - после сброса сканирование начнется сначала. Так же можно через кнопка «POP UP» пульта => «Сканировать этот плейлист с...» задать с какого по счету диапазона начинать сканирование. Количество диапазонов указывается при неудачном последовательном сканировании:

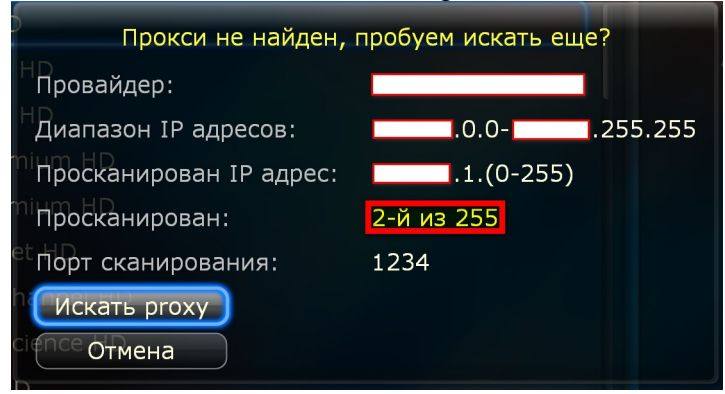

«Сканировать этот плейлист с...» - вы указываете номер диапазона 1 до 255. У разных провайдеров количество диапазонов разное.

Цветная кнопка пульта «D» - переход в настройки плагина.

Кнопка пульта «SETUP» - переход в настройки плагина.

Кнопка пульта «REC» - фоновая запись канала под курсором., при этом можно смотреть другой, работает пока не остановите через «Остановить Фоновую запись» Не забывайте выключать ее - будет писать пока не закончится место на диске. Запись производится в папку указанную в настройках пункт: «Сохранять записи в»

Кнопка пульта «CLEAR» - обновляет список каналов.

Кнопка пульта «SELECT» - меню в котором можно задать каналу программу и иконку. Можно выбрать из похожих названий каналов, можно выбрать из каналов на первую букву, можно задать первую букву и отобразятся каналы на нее, можно выбрать из всего списка каналов с программой передач. Так же можно вручную указать id vsetv. Так же на выбор даются другие источники на пример маил ру. После того как выбрали жмем кнопу применить и радуемся программе и иконке.

|              | Задать vsetv ID для: Dobro              |
|--------------|-----------------------------------------|
|              | Выбор каналов на первую букву алфавита: |
| 📊 Алфавит:   | 0 >                                     |
| Показать     |                                         |
| Похожие:     | Выбор 🔻                                 |
| 🖷 Первая бун | ква: Выбор 🕨                            |
| Bce:         | Dobro-tv => 764                         |
| 📕 Задать ID: | Dobro-tv (на укр.) => 765               |
| Примен       | нить                                    |
| Отме         | на                                      |
| Удалить и    | з списка каналов vsetv                  |

<u>Но возможно будут экзотические каналы для которых вариантов не будет, на пример как на скрине Dharmma Media Channel для этого канала программы нет.</u>

**Кнопка пульта «INFO»** - отображает ТВ программу текущая и будущие тв программы отображаются с кнопкой нажатие на которую инициализирует задание на запись.

| Главная )          | 09:00    | ТВ программа: Amedia I HD [2015-09-11]<br>Клиент всегда мертв |
|--------------------|----------|---------------------------------------------------------------|
|                    | 09:55    | Подпольная империя                                            |
| Amedia I           | 10:55    | Страшные сказки                                               |
| Amedia             |          | ledia I HD                                                    |
| Amedi              |          | Добавить задание записи                                       |
| Amedi              |          | Вы уверены что хотите добавить задание записи?                |
| Amedi 21           | 00 - 230 | О Чтец                                                        |
| Anima 🧲            | Да       |                                                               |
| Discov             | Нет      |                                                               |
| Discovery          | 18:00    | Подпольная империя                                            |
| Eurosport          | 19:00    | Страшные сказки                                               |
| <b>₩</b> Fashion O | 20:00    | Большая любовь                                                |
|                    | 21.00    |                                                               |

Кнопка пульта «POP UP MENU» - вызывает контекстное меню с функциями.

в зависимости от вида групп тв каналов количество пунктов контекстного меню может изменятся.

| Добавить в Избранное<br>Фоновая Запись канала<br>Запись канала по таймеру<br>Расписание записи каналов<br>Сканировать этот плейлист с                 | Переименовать канал<br>Скрыть канал<br>Список скрытых каналов<br>Удалить канал<br>Задать каналу User Agent | ID |
|----------------------------------------------------------------------------------------------------|----------------------------------------------------------------------------------------------------|----|
| Сканировать порт<br>Фоновое сканирование<br>Задать каналу id vsetv<br>Удалить id vsetv канала<br>Закрыть канал (Parental)<br>Открыть канал (Parental) | Обновить список каналов                                                                                    |    |
| Eurosport HD<br>Fashion One HD                                                                                                    |                                                                                                    |    |

Добавить в Избранное — добавляет канал под курсором в избранное.

**Фоновая запись канала** — включает запись канала под курсором, при этом можно смотреть другой, работает пока не остановите через «Остановить Фоновую запись» Не забывайте выключать ее - будет писать пока не закончится место на диске. Запись производится в папку

#### указанную в настройках пункт: «Сохранять записи в»

**Остановить Фоновую запись** - останавливает фоновую запись. Выключает текущую фоновую запись. Ставить курсор на тот канал фоновая запись которого идет — не нужно. Отображается только если в этот момент идет фоновая запись.

Запись канала по таймеру — устанавливается задание записи канала под курсором на определенное время (время и день) старта записи и окончания.

| 20                             |           |
|--------------------------------|-----------|
| Задать время записи            | :         |
| Время начала записи [ЧЧММ]:    | 1801      |
| дата начала записи [ДДММ]:     | 1109 (123 |
| Время окончания записи [ЧЧММ]: | 1801      |
| Дата окончания записи [ДДММ]:  | 1109      |
| ОК                             |           |
| Отмена                         |           |
|                                |           |

Внимание: <u>Задания записи каналов и слип таймер сбрасываются после полного</u> выключения или перезагрузки плеера.

Внимание: Для нормальной работы таймера записи и слип таймера необходимо выключить в настройках плеера, "Переход на летнее время" и выставить при необходимости другой часовой пояс, что бы соответствовало местному времени.

**Расписание записи каналов** — отображает задания записи каналов. Уже записанные задания отображаются с кнопкой нажатие на которую запускает воспроизведение файла записи если файл сохранен на хдд плеера. Так же позволяет выбрать и удалить задание записи. Или удалить все задания записи.

|   | Расписание записи каналов                                 |
|---|-----------------------------------------------------------|
| 1 | АМЕDIA HIT HD [14:55] [10-09] по [14:59] [10-09]          |
|   | Удалить задание:                                          |
|   | Выбор 🔹                                                   |
|   | Выбор                                                     |
|   | <u>)</u> AMEDIA HIT HD [14:55] [10-09] по [14:59] [10-09] |
|   | Отмена                                                    |

Сканировать плейлист с... - позволяет задать с какого по счету диапазона начинать последовательное сканирование (см.Ш кнопка «С» Поиск прокси (посл.)). Сбросить счетчик - после сброса последовательное сканирование начнется сначала (см.Ш кнопка «С» Поиск прокси (посл.)).

| Сканировать диапазон начиная с номера |  |
|---------------------------------------|--|
| Номер: 3 (123)                        |  |
| ОК                                    |  |
| Сбросить счетчик                      |  |
| Отмена                                |  |
|                                       |  |

Количество диапазонов указывается при неудачном последовательном сканировании:

| си не найден, пробуем искать еще?                                                   |
|-------------------------------------------------------------------------------------|
|                                                                                     |
| адресов: .0.0                                                                       |
| зан IP адрес:1.(0-255)                                                              |
| зан: 2-й из 255                                                                     |
| ования: 1234                                                                        |
| ху                                                                                  |
|                                                                                     |
| адресов: .0.0255.255<br>ван IP адрес: .1.(0-255)<br>ван: 2-й из 255<br>ования: 1234 |

Сканировать порт — по умолчанию сканируется (см.II №2 и II №3) порт который указан в адресе потока http://xxx.xxx.xxx.xx:**yyy**/udp/... это **ууу**, через «Сканировать порт» можно указать другой порт для сканирования.

| Сканировать диапазон используя порт |      |     |
|-------------------------------------|------|-----|
| Номер:                              | 1234 | 123 |
| ОК                                  |      |     |
| Отмена                              |      |     |
| l                                   |      |     |

**Фоновое сканирование** — запускается фоновое сканирование диапазона адресов провайдера. Работает в не зависимости от работы плагина, и даже при выключении плеера в стендбай. Все найденные прокси записываются в файл файл с таким же названием как у плейлиста только с расширением txt. Который в дальнейшем можно использовать для выбора прокси по цветным кнопкам «В» - поиск прокси (рендом.). и «С» - поиск прокси (посл.). Для смешанных плейлистов (когда в плейлисте прокси с нескольких провайдеров) может работать не корректно - запускать выбор прокси по цветным кнопкам необходимо на том канале под курсором на каком вы запускали фоновое сканирование.

| Фоновое сканирование    |                                                      |  |
|-------------------------|------------------------------------------------------|--|
| Сканирование:           | Запустить                                            |  |
| Расписание:             | Задать время запуска                                 |  |
| Внимание:               | Время сканирования зависит от размера диапазона      |  |
|                         | IP адресов провайдера. Повторный запуск сканирования |  |
|                         | завершает предыдущее сканирование.                   |  |
| Состояние сканирования  |                                                      |  |
| Остановить сканирование |                                                      |  |
| ОК                      |                                                      |  |

Т

В целом фоновое сканирование работает так. Запускаете его. После того как просканируется создается файл из которого адреса прокси вы можете выбрать цветными кнопками В или С. - кнопка запустить сразу же запускает фоновое сканирование, после этого можно пользоваться этим плагином или другими или выключить тв.

- состояние сканирования — показывает сколько найдено адресов прокси и % выполнения.

Так же состояние фонового сканирования можно посмотреть в меню категорий нажав кнопку - остановить сканирование — останавливает фоновое сканирование.

| Фоновое                                         | сканирование             |
|-------------------------------------------------|--------------------------|
| бранное<br>Провайдер:                           |                          |
| Диапазон:<br>Каналы<br>Порт:                    | 1234                     |
| Сканируется диапазон:<br><sup>Л</sup> диапазон: | ■■.■.(0-255)<br>7 из 256 |
| Выполняется:                                    | 2.73%                    |
| ТНайдено. <sup>D.m3u</sup><br>ОК                | 11 адресов прокси        |

- задать время запуска - можно задать время когда запустится сканирование. Время можно задавать с помощью синтаксиса <u>cron</u>. Можно нагуглить кучу примеров по запуску или в определенные дни или через день и.т.д. Внимание задания на сканирование задаются по внутреннему плееру дюны часовой пояс +0.

| Фоновое сканирование              |                                     |  |  |  |
|-----------------------------------|-------------------------------------|--|--|--|
| Расписание фонового сканирования: | Показать                            |  |  |  |
| Время запуска:                    | синтаксис crontab                   |  |  |  |
| Минуты (число от 0 до 59):        | 5                                   |  |  |  |
| Часы (число от 0 до 23):          | 4                                   |  |  |  |
| Внимание:                         | используется внутренее время плеера |  |  |  |
|                                   | -03:00 часа                         |  |  |  |
| День(число от 1 до 31):           | *                                   |  |  |  |
| Месяц (число от 1 до 12):         | *                                   |  |  |  |
| День недели(число от 1 до 7):     | *                                   |  |  |  |
| ОК<br>Отмена                      |                                     |  |  |  |

На пример минуты = 5 часы = 4 День = \* Месяц = \* День недели = \* будет запускаться каждый день в 7 утра (в 7 изза того время плеера отстает на -3 часа)

Если задать День = sun (или 7) и сканирование будет выполняется в 4:05 каждое воскресенье. Внимание задания на сканирование задаются по внутреннему плееру дюны часовой пояс +0.

«Задать каналу id vsetv» - присваиваем иконку и ЕПГ каналу.

| Фоновая Запись канала<br>Запись канала по таймеру<br>Расписание записи каналов<br>Сканировать этот плейлист с<br>Сканировать порт<br>Фоновае сканирование | Скрыть канал<br>Список скрытых каналов<br>Удалить канал<br>Задать каналу User Agent<br>Обновить список каналов |
|----------------------------------------------------------------------------------------------------|----------------------------------------------------------------------------------------------------|
| Задать каналу id vsetv<br>Удалить id vsetv канала                                                                                                    | )                                                                                                    |
| Закрыть канал (Parental)<br>Открыть канал (Parental)                                                                                                    |                                                                                                    |
| Kazakh TV                                                                                                    |                                                                                                    |

|                | Задать vsetv ID для: Dobro              |
|----------------|-----------------------------------------|
|                | Выбор каналов на первую букву алфавита: |
| Алфавит:       |                                         |
| Показать       |                                         |
| Похожие:       | (Выбор 🔻                                |
| Первая буква:  | Выбор                                   |
| Bce:           | Dobro-tv => 764                         |
| – Задать ID:   | Dobro-tv (на укр.) => 765               |
| Применить      |                                         |
| Отмена         |                                         |
| Удалить из спи | ска каналов vsetv                       |

или нажимаем кнопку «SELECT» после этого появится меню в котором можно задать каналу программу и иконку.

| A-One Hip-Hop Mus        | c Channel |   | Dobro |
|--------------------------|-----------|---|-------|
| CNC English              |           |   | Dobro |
| <u> Dhamma</u> Media Cha | nnel      |   |       |
| Dobro Dobro              |           |   |       |
| Dzair News               |           | I |       |
| Echorouk TV              |           |   |       |
| Fashion HD               |           |   |       |
| JCTV                     |           |   |       |
| Kazakh TV                |           |   |       |

Можно выбрать из похожих названий каналов, можно выбрать из каналов на первую букву, можно задать первую букву и отобразятся каналы на нее, можно выбрать из всего списка каналов с программой передач. Так же можно вручную указать id vsetv. Так же на выбор даются другие источники на пример маил ру. После того как выбрали жмем кнопу применить и радуемся программе и иконке.

<u>Но возможно будут экзотические каналы для которых вариантов не будет, на пример</u> <mark>как на скрине Dharmma Media Channel для этого канала программы нет.</mark>

Удалить id vsetv канала — используется для удаления ошибочно присвоенных id. Закрыть канал (Parental) — установить родительский контроль на канал.

**Открыть канал (Parental)** — снять родительский контроль с канала. Снятие родительского контроля после ввода кода. По умолчанию код для каналов под «Родительским Контролем» - 0000, его можно изменить в настройках.

Переименовать канал — переименовывает канал в плейлисте. Не поддерживаются плейлисты по ссылке http.

Скрыть канал — канал не отображается в списке каналов плейлиста или категории. Список скрытых каналов — отображает список скрытых каналов по всем плейлистам. Можно восстановить из скрытых как отдельный канал так и все.

Удалить канал — удаляет канал из плейлиста. Канал удаляется полностью без возможности восстановления.

Обновить список каналов — обновляет список каналов в категории.

Задать каналу User Agent - задает user aget который используется при обращении плеера к серверу с потоком. Эксперементально. Нужны кодеки.

#### K Сегодня, 12.09.2015 05:00 Т/с "Футболисты", 9 с. 05:25 Т/с "Футболисты", 10 с. Amedia I HD 183 06:00 Т/с "Десятиминутные истории". 06:10 Т/с "Мастера секса", 3 сезон, 9 с. Amedia HIT HD 185 Â 07:05 Т/с "Полет конкордов", 2 сезон, 3 с. 07:35 Т/с "Полет конкордов", 2 сезон, 3 с. Amedia HIT HD 185 Â 07:35 Amedia Premium HD 08:10 Х/ф "Учитель английского" 187 A 09:35 "Власть в ночном городе", 2 сез. I/C Amedia Premium HD 10:30 Х/ф "Женщина из Пятого округа". 187 A 11:50 Х/ф "Навстречу шторму 188 Animal Planet HD Т/с "Полет конкордов", 2 сезон, 3 с. 13:30 14:05 Т/с "Покажите мне героя", 4 с. <u>کې</u> **Discovery Channel HD** 189 Т/с "Американская история ужасов"... 15:00 16:05 Т/с "Американская история ужасов"... 190 **Discovery Science HD** SC 📰 17:00 Т/с "Американская история ужасов"... 17:00 Т/с "Американская история ужасов"... 17:55 Т/с "Американская история ужасов"... ₩ Eurosport HD 191 Amedia Premium HD 08:49 187 Х/ф "Учитель английского". США, 2013, комедия / драма. Джулианна Мур, Майкл Ангарано, Грег Кинниар, Лили Коллинз. Линда Синклер преподает английский язык. В свои сорок она не замужем и вполне довольна, коротая вечера в 46% LIVE 08:10-09:35

Поддерживаются архивы экспериментально RT попап => выбираем передачу с R. Работоспособность зависит от сервера RT задавайте сервер через настройки на 4й странице настроек. Возможно в любое время RT закроет доступ и функция будет удалена.

Зеленая кнопка «В» при просмотре — настройки зума для канала. Плагин запоминает настройку зума именно для этого канала и при последующем включении у этого канала будет выбранный зум.

## IV. Просмотр.

| Настройки зума для канала               |  |
|-----------------------------------------|--|
| Не выбрано 🔹                            |  |
| Не выбрано                              |  |
| Обычный [0]                             |  |
| Увеличение [1]                          |  |
| Увеличение ширины [2]                   |  |
| Нелинейное растяжение [3]               |  |
| Нелинейное растяжение на весь экран [4] |  |

Если надо удалить настройку выберите «не выбрано».

Желтая кнопка «С» при просмотре — Действия — включает в себя:

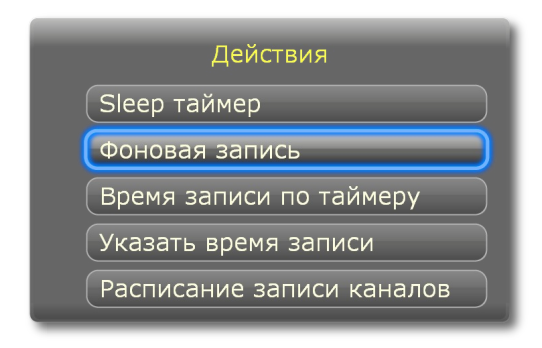

- *Sleep таймер* - позволяет задавать время до выключения плеера по таймеру. Через какое-то количество минут.

Внимание: Плеер выключается сразу в назначенное время, без оповещения. Задания записи каналов и слип таймер сбрасываются после полного выключения или перезагрузки плеера. Для нормальной работы таймера записи и слип таймера необходимо выключить в настройках плеера, "Переход на летнее время" и выставить при необходимости другой часовой пояс, что бы соответствовало местному времени. - Фоновая запись канала — включает запись текущего канала, при этом можно смотреть другой, работает пока не остановите через «Остановить Фоновую запись» Не забывайте выключать ее - будет писать пока не закончится место на диске. Запись производится в папку указанную в настройках пункт: «Сохранять записи в»

*Остановить Фоновую запись* - останавливает фоновую запись. Выключает текущую фоновую запись. Ставить курсор на тот канал фоновая запись которого идет — не нужно. <u>Отображается только если в этот момент идет фоновая запись.</u>

*Время записи по таймеру* — устанавливается задание записи текущего канала время записи выбирается из ТВ программы

| т     | В программа: TV1000 Action [2015-09-12] |
|-------|-----------------------------------------|
| 05:30 | Х/ф "Добро пожаловать в Лэйквью!".      |
| 07:20 | Х/ф "Детоксикация".                     |
| 09:00 | Х/ф "Отчаянные меры".                   |
| 10:40 | Х/ф "Опасные пассажиры поезда 123".     |
| 12:30 | Х/ф "Голубая волна".                    |
| 14:15 | Х/ф "Только Бог простит".               |
| 15:50 | Х/ф "Добро пожаловать в джунгли".       |
| 17:30 | Х/ф "Ровер".                            |
| 19:15 | Х/ф "Женщина-кошка".                    |
| 21:00 | Х/ф "Паркер".                           |
| 23:00 | Х/ф "Экспат".                           |
| 00:50 | Х/ф "Голубая волна".                    |
| 02:40 | Х/ф "Напролом".                         |

Внимание: <u>Задания записи каналов и слип таймер сбрасываются после полного</u> выключения или перезагрузки плеера.

Внимание: Для нормальной работы таймера записи и слип таймера необходимо выключить в настройках плеера, "Переход на летнее время" и выставить при необходимости другой часовой пояс, что бы соответствовало местному времени.

*Указать время записи* - устанавливается задание записи текущего канала на определенное время (время и день) старта записи и окончания.

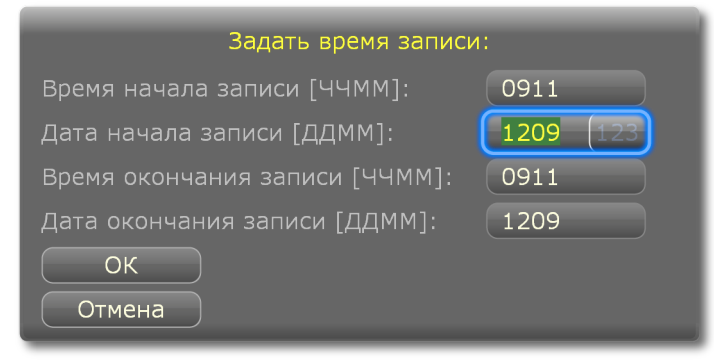

**Расписание записи каналов** — отображает задания записи каналов. Так же позволяет выбрать и удалить задание записи. Или удалить все задания записи.

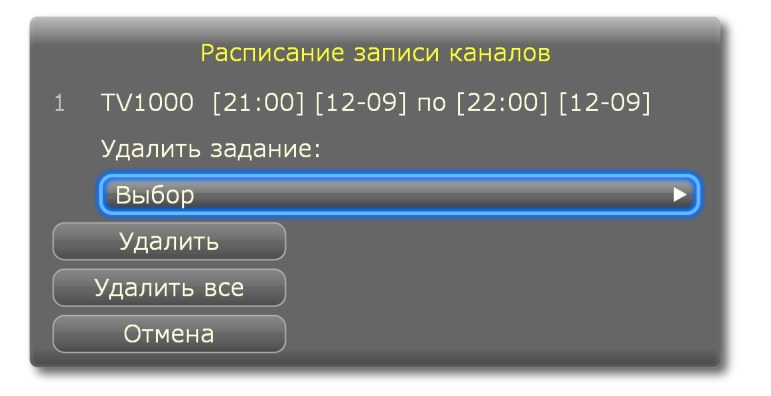

Кнопка «CLEAR» при просмотре (активно только при выборе вид категорий каналов «Категории из плагина+») - позволяет выбрать стрим для текущего канала. По умолчанию работает автовыбор стрима:

| Выбор стрима канала |                                           |  |  |  |
|---------------------|-------------------------------------------|--|--|--|
| Автовыбор стрима    |                                           |  |  |  |
| playlist.m3u 🔫      | выбранный плагином через автовыбор стрима |  |  |  |
| Сохранить           |                                           |  |  |  |
| Сохранить для всех  |                                           |  |  |  |
| Очистить все        |                                           |  |  |  |

При виде категорий каналов «Категории из плагина+» - плагин выбирает стримы на канал со всех плейлистов.

По умолчанию работает «Автовыбор стрима» - плагин перебирает все стримы канала и пытается выбрать рабочий. В этом режиме несколько медленней переключаются каналы из-за того что перебираются стримы для выбора рабочего поэтому рекомендуется выбрать рабочий плейлист и «Сохранить для всех» каналов после этого будет плагин будет брать стрим из сохраненного плейлиста для всех каналов, если у канала нет стрима с сохраненного плейлиста будет использоваться «Автовыбор стрима»

Если плагин выбрал каналу стрим через «Автовыбор стрима» - при нажатии на кнопку

«CLEAR» будет отображаться :

| Выбор стрима канала                             |                                                                                                    |  |
|-------------------------------------------------|----------------------------------------------------------------------------------------------------|--|
| Стрим из плейлиста по умолчанию                 |                                                                                                    |  |
| playlist.m3u                                    |                                                                                                    |  |
| Сохранить                                       | Этот плейлист выбран поумолчанию для всех каналов. Можно выбрать для этого                                                                                                    |  |
| Сохранить для всех                              | канала другой плейлист и нажать<br>"Сохранить" после этого для этого канала<br>будет выбиратся другой плейлист, а не                                                                                                    |  |
| Очистить все                                    | "сохраненный для всех"                                                                                                    |  |
| Сохранить<br>Сохранить для всех<br>Очистить все | Этот плейлист выбран поумолчанию для<br>всех каналов. Можно выбрать для этого<br>канала другой плейлист и нажать<br>"Сохранить" после этого для этого канала<br>будет выбиратся другой плейлист, а не<br>"сохраненный для всех" |  |

Можно удалить плейлист по умолчанию выбрав «Удалить» и нажав кнопку «Сохранить для всех».

Если же вы выберите другой плейлист для этого канала и нажмете «Сохранить» то плагин запомнит именно этот стрим именно для этого канала и при нажатии на кнопку «CLEAR» будет отображаться :

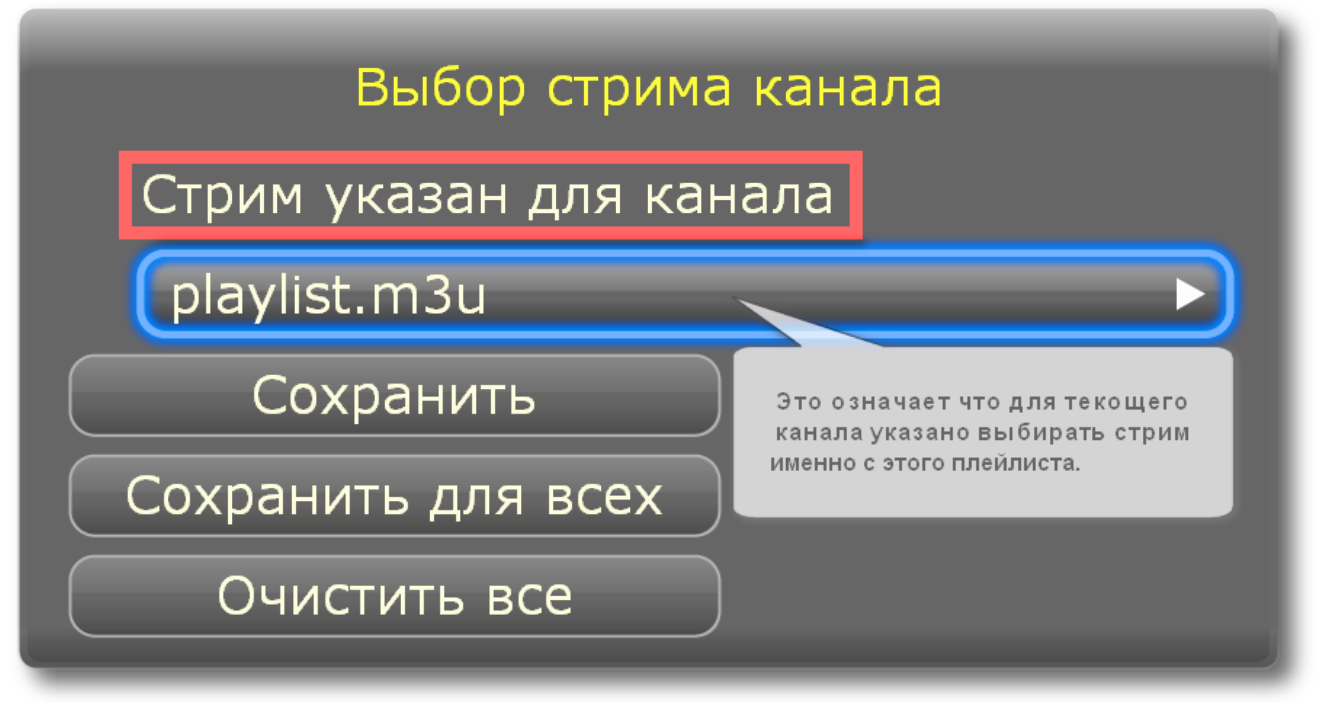

Очистить все — удаляет плейлист по умолчанию и все стримы присвоенные для отдельных каналов. Очищается полностью вся база, полезно очищать если у вас уже нет тех плейлистов которые в базе — для ускорения переключения.

## V. Остальные функции

1. Что бы добавить какие то файлы (иконки) в папку altiptv\_data, необходимо сначала «выгрузить altiptv\_data» а потом после добавления нужных файлов «загрузить altiptv\_data» 2. Есть возможность задавать иконки для локальных плейлистов (Плейлисты из каталога первого HDD/USB-диска) для этого нужно создать иконку в формате png с таким же именем как и плейлист и положить рядом с плейлистом. На пример: torrent-tv-iptvfull.m3u и torrent-tv-iptv-full.png. Так же можно иконку с именем плейлиста загрузить (положить) в папку altiptv\_data => папка icons, эта иконка может добавляться не только для локальных плейлистов но и для плейлистов по http ссылкам. Так же можно через папку altiptv\_data => папка icons задавать иконки «Категориям из плейлиста» для этого нужно создать иконку в формате png с таким же именем как и имя категории и (положить) в папку altiptv\_data => папка icons.

3. Поиск прокси для плейлистов: поддерживаются "Плейлисты из плагина" и "Плейлисты из каталога первого HDD/USB-диска" (плейлисты с любой папки указанной в настройках). Поиск прокси включается цветными кнопками: 'Поиск прокси (ренд.)'- поиск случайный (сканируются случайные адрес с диапазона). 'Поиск прокси (посл.)' - поиск последовательный - перебор диапазона адресов подряд. Так как ограничение на выполнение циклов в дюне 60 сек. Сканироваться успевает диапазон (0-255) (вернее чуть больше но далее не красиво получается), после этого если прокси не найден плагин спрашивает продолжить поиск или нет если в течении 3 секунд вы не отказались сканирование продолжается дальше. Если прокси найден плагин отображает список каналов с сохраненным новым плейлистом. Диапазон IP адресов ищется автоматически, так же если сервис whois-service.ru не доступен или надо сканировать определенный диапазон, то его можно задать в названии плейлиста на пример: 184.21.240.0-184.21.255.255.m3u (без пробелов, этот диапазон вымышленный) При последовательном переборе плагин запоминает(до перезагрузки/полного выключения) сколько IP диапазонов (0-255) вы отсканировали. Если надо то этот параметр можно сбросить или изменить по кнопке попап меню.

4. Если рядом с плейлистом лежит файл с таким же названием только с расширением txt плагин берет прокси для сканирования оттуда. Так же этот файл можно создать при помощи фонового сканирования. (III п.5 Фоновое сканирование) На пример (novosib.m3u и novosib.txt) то список прокси для сканирования берется оттуда. В списке IP и порт прокси для сканирования могут быть разными, главное что бы эти адреса были именно для этого провайдера иначе ничего не найдется.

Записи в списке прокси должны быть такого вида:

176.51.92.109:1234 176.51.92.110:5000

176.51.92.201:1234

#### 176.51.92.109:1234

То есть в столбец и сам файл в кодировке utf-8. Так же этот файл можно получить настройки : Сохранять адреса рабочих прокси. При включении этой опции плагин сохраняет адреса найденных рабочих прокси, и их можно использовать в дальнейшем для быстрого сканирования файл сохраняется с нижним подчеркиванием (novosib.m3u и \_novosib.txt). И для того что бы воспользоваться сканированием с этого списка достаточно переименовать с \_novosib.txt в novosib.txt

5. Считывание сдвига по времени из заголовка плейлиста (к примеру:#EXTM3U... tvgshift=1...). Так же работоспособно задание сдвига отдельного канала (было еще в оригинальном myIPTV 1.1.1 только не знаю работало ли) для этого использовать epg\_shift=... (на пример: #EXTINF:-1 epg\_shift=9 ,ICTV ) Важно: при использовании этих параметров учитывать что сдвиг выставленный в настройках плагина тоже учитывается. То есть если в настройках стоит +1 и прописать tvg-shift=2 или epg\_shift=2 то сдвиг будет +3 по всем

каналам или +3 по тому каналу где применяется epg\_shift=2. Важно: при добавлении в избранное канала из плейлиста учитывается сдвиг заданный параметрами tvg-shift= и epg\_shift= из заголовка плейлиста и с из-за этого если в одном и том же плейлисте постоянно менять сдвиг EPG то ранее добавленные в избранное каналы пропадают, так как один и тот же канал со сдвигом +0/+1 и на пример -2 для плагина это разные каналы.

6. Можно сканировать прокси для дримовких ссылок.

7. В плейлистах не нужно прописывать http://ts// это делает сам плагин как и http://ts://127.0.0.1:81/cgi-bin/xxx.sh? для кодеков.

8. Для иконок можно делать такие размеры:

Категории: иконок на экране/ размер

1) 1x5 / 170x98 2) 4x2 / 170x98 3) 5x3 / 245x140 4) 1x12 / 84x48 5) 5x4 / 245x140 6) 4x3 / 245x140 7) 3x2 / 245x140 8) 5x1 / 246x246 9) 4x3 / 180x180 10)5x3 / 120x120 Каналы: иконок на экране/ размер 1) 1x10 / 75x55 2) 1x15 / 75x43 3) 1x10 / 75x55 4) 2x15 / 75x55 5) 3x12 / 45x45 6) 5x4 / 245x140 7) 4x3 / 245x140 8) 4x4 / 245x140 9) 3x3 / 245x140 10) 3x6 / 85x85 11) 5x5 / 245x98 12) 4x3 / 245x98 13) 4x5 / 245x98 15) 3x4 / 245x98 16) 5x5 / 210x120 17) 4x3 / 210x120 18) 4x5 / 210x120 19) 3x4 / 210x120 20) 4x3 / 150x150 21) 3x10 / 60x60 22) 5x5 / 100x100 23) 4x5 / 120x120 24) 3x4 / 130x130

9. Поддерживаются теги в m3u плейлистах :

Заголовок #EXTM3U : url-tvg=http адрес.zip — адрес архива программы jtv (в двойных кавычках или без). tvg-shift= и epg\_shift= - коррекция ТВ программы в часах (в двойных кавычках или без). Строка канала #EXTINF: logo= указывается http адрес иконки.

Так же если надо указать иконку для канала в папке altiptv\_data (иконку необходимо загрузить в папку altiptv\_data): altiptv\_data в плагине: logo=//persistfs/plugins\_data/altiptv/altiptv\_data/logo/имя.png (есть системная флешка) logo=//flashdata/plugins\_data/altiptv/altiptv\_data/logo/имя.png (без системной флешки) altiptv\_data на первом usb/hdd диске: logo=/D/altiptv\_data/logo/3.png altiptv\_data по сети: logo=/tmp/mnt/smb/path m/altiptv\_data/logo/имя.png

id=vsetv\_ - указывается id канала на vsetv.com + остальные id в плагине. Этот тег оставлен для совместимости с myIPTV 2.2.2. Но не рекомендуется его использовать в плагине, так как изза его использования некоторые функции не будут работать или будут работать не правильно (в двойных кавычках или без).

tvg-name= - имя канала в программе jtv (в двойных кавычках).

group-title= - имя группы для вида «Категории из плейлиста» (в двойных кавычках).

tvg-shift= и epg\_shift= - коррекция ТВ программы в часах (в двойных кавычках или без).

parental — закрывает канал родительским контролем (через плагин не снимается).

user\_agent= - можно задать юзер агент для канала (в двойных кавычках).

dune\_zoom= - можно задать настройку зума для канала (в двойных кавычках или без). Задается цифрой - можно посмотреть здесь:

| Настройки зума для канала               | ł |
|-----------------------------------------|---|
| Не выбрано 🔹                            |   |
| Не выбрано                              |   |
| Обычный [0]                             |   |
| Увеличение [1]                          |   |
| Увеличение ширины [2]                   |   |
| Нелинейное растяжение [3]               |   |
| Нелинейное растяжение на весь экран [4] |   |

group\_id= id группы для вида «Категории из плагина» (в двойных или без). Этот тег оставлен для совместимости с myIPTV 2.2.2. Но не рекомендуется его использовать в плагине, так как из-за его использования некоторые функции не будут работать или будут работать не правильно (в двойных кавычках или без).

10. Сейчас ід каналов заняты так :

1) id 1-2999 vsetv.com (оставил id про запас) Эти каналы по попап "задать id vsetv" без пометок.

2) jtv (эксперементально, развиватся не будет).

3) id 3000-4999 mail.ru (оставил id про запас) Эти каналы по попап "задать id vsetv" с пометкой [mail.ru].

4) id 5000-5999 akado.ru (оставил id про запас) Эти каналы по попап "задать id vsetv" с пометкой [akado].

5) id 6000-6999 ntvplus.ru (оставил id про запас) Эти каналы по попап "задать id vsetv" с пометкой [ntv].

6) id 7000-7999 tvspielfilm.de Германия (оставил id про запас) Эти каналы по попап "задать id vsetv" с пометкой [tvsfilm].

7) id 8000-8999 tvlistings.eu.pn Англия (оставил id про запас) Эти каналы по попап "задать id vsetv" с пометкой [Uktvlist].

8) id 9000-9999 teleguide.info (оставил id про запас) Эти каналы по попап "задать id vsetv" с пометкой [tgv\_inf].

9) id 10000-10999 tvprograma.lt Литва (оставил id про запас) Эти каналы по попап "задать id vsetv" с пометкой [tvprlt].

10) id 11000-11999 teleman.pl Польша (оставил id про запас) Эти каналы по попап "задать id vsetv" с пометкой [teleman.pl].

больше 40000 только для присвоения иконок через плагин

11. Некоторые дримовские потоки воспроизводятся через кодеки, но не воспроизводятся без кодеков. И наоборот через кодеки не идут HD дримовские ссылки. Поэтому сначала запустите поток без подстановки кодеков (желательно предварительно перезагрузив плеер), а потом перед теми дримовскими потоками что не идут, ставьте в плейлисте : http://ts://127.0.0.1:81/cgi-bin/dream.sh?